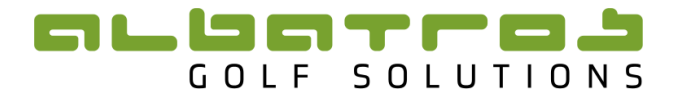

# Instruction Manual

## Albatros Tournament Management System:

Foursomes

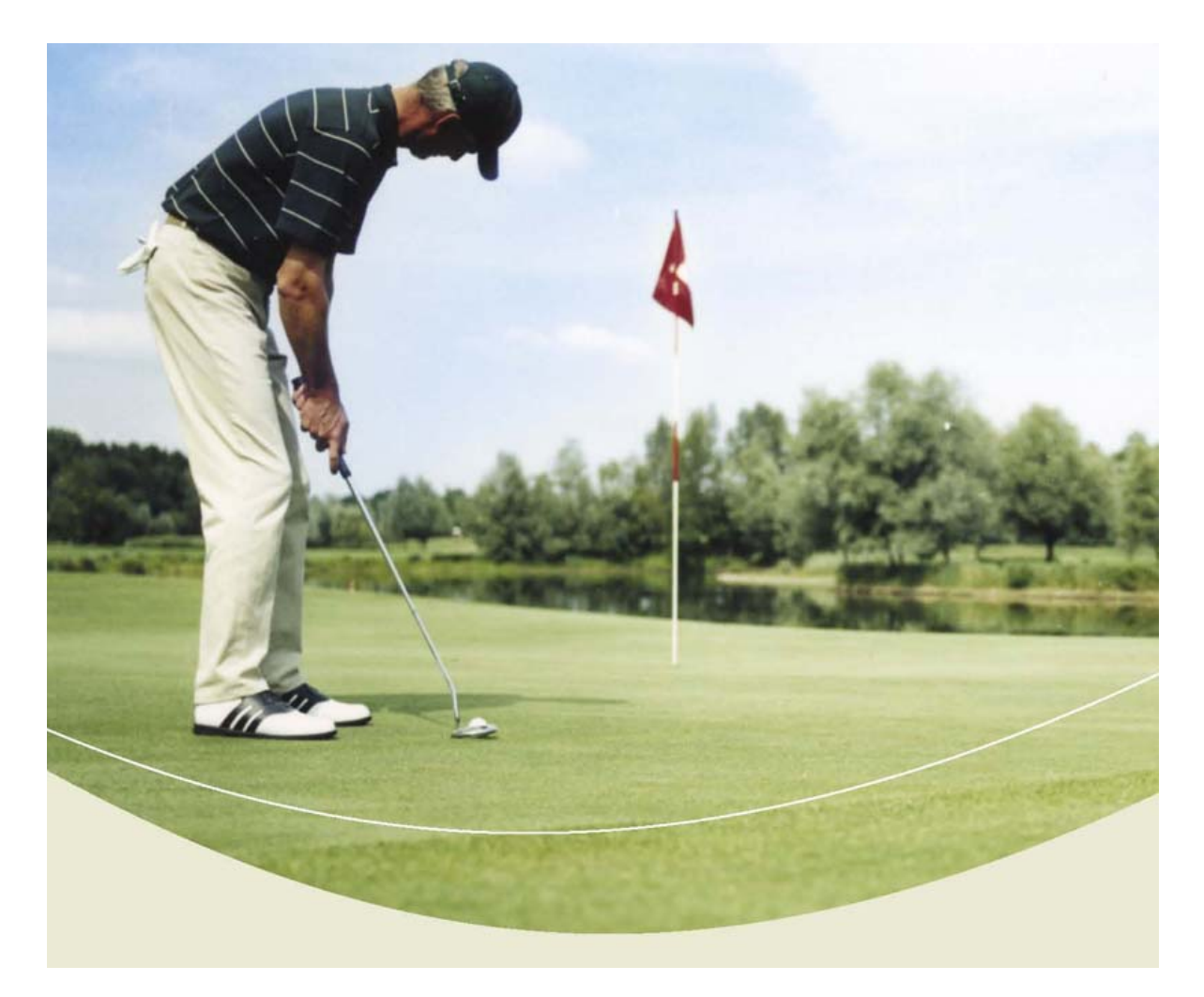

Version 3 / Date: November 2014

# 

## Contents

| Ir | ntrod | uction                                | 3  |
|----|-------|---------------------------------------|----|
| 1  | Lo    | gin                                   | 4  |
| 2  | Cre   | eating a Foursomes Tournament         | 5  |
|    | 2.1   | Creating a Tournament in Competitions | 5  |
|    | 2.2   | Creating the Foursomes Teams          | 6  |
| 3  | Re    | placing a Player in a Team            | 10 |

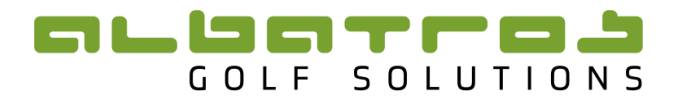

## Introduction

The Foursomes component of the ATMS is used in the event of a foursomes format of tournament being required. It is designed so that two players form a foursomes pair/team. Medal or Stableford can be selected. If the foursomes pair are playing Matchplay this will form part of the SP Tournaments in the ATMS – please consult the applicable Matchplay or IPT user manuals.

This manual merely covers the Foursomes component of the ATMS. The user should be familiar with the basic strokeplay tournament.

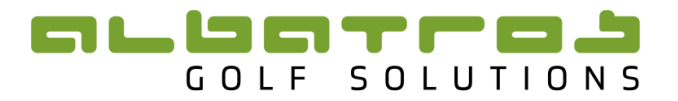

## 1 Login

Login in to the ATMS (Albatros Tournament Management System) by entering the following URL into your browser

https://tournament.handicaps.co.za/albport/index.jsp?sid=AAF595C377ABDEC28277176B&languag e=en\_ZA and then search.

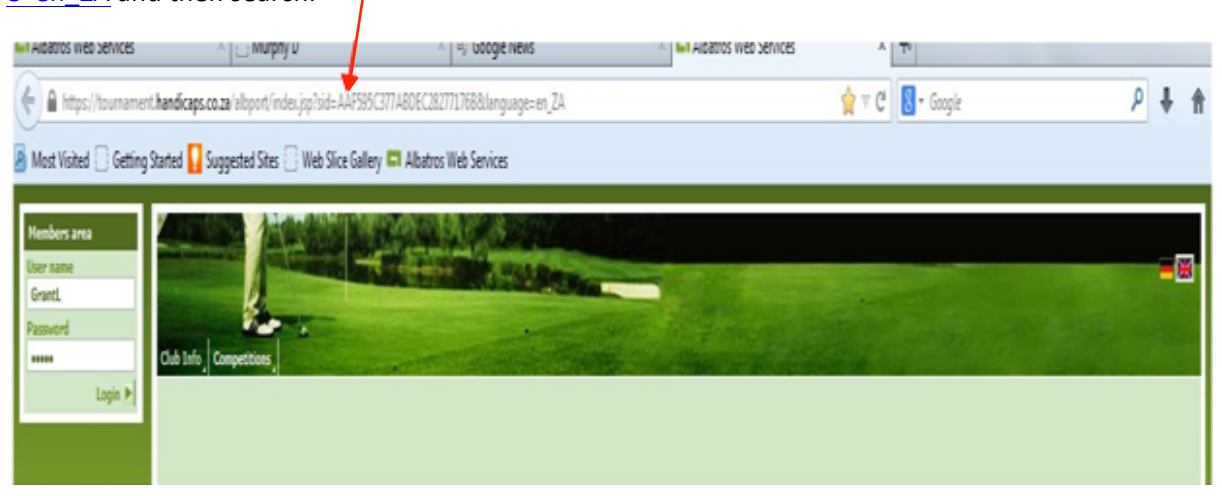

#### Figure 1

Enter the login and password details, given to you, in the space provided.

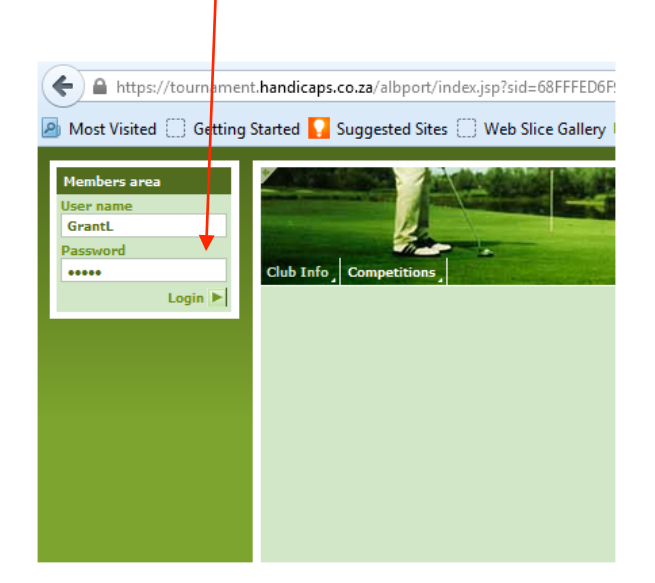

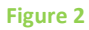

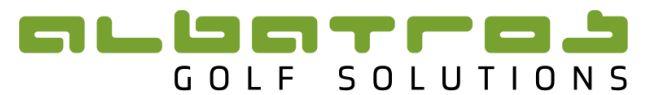

### 2 Creating a Foursomes Tournament

#### 2.1 Creating a Tournament in Competitions

For a Foursomes event you need to create the tournament in the "Competitions" side of the ATMS as you would do for a Stroke Play event. To do this you need to click on "Competitions" and then click on "New competition"

|   | Customer list SP Tournamer     | its | Competitions | Users | LS Statistics   | Login info   | GolfClub TV    | Admin    |            | -        |          |             |
|---|--------------------------------|-----|--------------|-------|-----------------|--------------|----------------|----------|------------|----------|----------|-------------|
| Γ | Interpretation New competition |     |              |       |                 |              |                |          |            |          |          |             |
| 1 | Competition list               |     |              |       |                 |              |                |          |            |          |          |             |
|   | <b>1</b> 0                     |     |              |       |                 |              |                |          |            |          |          |             |
|   | 100                            | 0   |              | IN F  | lew competitio  | n : Enter in | itial paramete | ers      |            |          |          |             |
|   |                                |     |              |       | Name            |              |                |          |            |          |          |             |
|   | V Close                        |     |              |       | Club            | Albatros     | Tournament !   | 5y: 🕨    |            |          |          |             |
|   | Competition                    | *   |              |       | Organizing clu  | b Albatros   | Tournament 9   | 5y: 🕨    |            |          |          |             |
|   | Preparation                    |     |              |       | Number of you   | nde          | 4              |          |            |          |          |             |
|   | Report                         |     |              |       | First round dat | te           | 13.01.2014     |          |            |          |          |             |
|   | Course data                    |     |              |       |                 |              |                |          |            |          |          |             |
|   | Assignments                    | ¥   |              |       | First entry dat | e            | 14.12.2013     | 12:00    | Hr         |          |          |             |
|   | Players                        | *   |              |       | Last entry dat  | e            | 11.01.2014     | <u> </u> | Hr         |          |          |             |
|   | 🚑 Players                      |     |              |       | First entry dat | e AWS        | 14.12.2013     | · 12:00  | Hr         |          |          |             |
|   | Teams                          |     |              |       | Last entry dat  | e AWS        | 11.01.2014     | 12:00    | Hr         |          |          |             |
|   |                                |     |              |       | First entry dat | e AOC        | 14.12.2013     | 12:00    | Hr         |          |          |             |
|   | Hatchplay opponents            |     |              |       | Last entry dat  | e AOC        | 11.01.2014     | 12:00    | Hr         |          |          |             |
|   | 🏦 Draw                         |     |              |       |                 |              |                |          |            |          |          |             |
|   | 😡 Result                       |     |              |       |                 |              |                |          |            |          |          |             |
|   | Settings                       |     |              |       |                 |              |                |          |            |          |          |             |
|   | Players list extension         | *   |              |       |                 |              |                |          | Tell marks | Name and | Court M  | Coursel Ind |
|   | Final results                  | *   |              |       |                 |              |                |          |            | next 💌   | rinisn 💌 | Cancer 📂    |

#### Figure 3

Enter all the parameters for the tournament. The name, club, date and number of rounds. Under round setup select Foursomes for the Comp. format. This needs to be done for all rounds. Medal or Stableford can be selected.

| w competition | n : Rounds setup                   |                          |
|---------------|------------------------------------|--------------------------|
| Round         | 1 • Date 10.06.2014 • 08:00        | Hr                       |
| Comp. format  | Singles 🗧                          | Normal 🖨                 |
| Intern/Hcp    | Singles                            |                          |
| Start type    | Betterball<br>Combined (Aggregate) | No participation         |
| Evaluation    | Foursomes                          | 0                        |
| Lituration    | Greensomes                         |                          |
|               | Alliance / Pro-Am                  | From starttee score      |
|               | Scramble                           |                          |
|               |                                    |                          |
|               |                                    |                          |
|               |                                    |                          |
|               |                                    |                          |
|               |                                    |                          |
|               |                                    |                          |
|               |                                    |                          |
|               |                                    |                          |
|               |                                    |                          |
|               |                                    |                          |
|               |                                    |                          |
|               |                                    |                          |
|               |                                    |                          |
|               |                                    |                          |
| Back          |                                    | Next D. Einich D. Cancel |

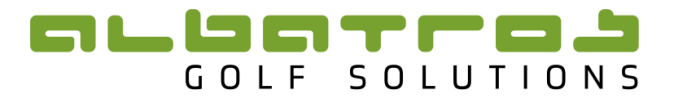

Figure 4

#### Select Tie's and click 'Finish'

| Open competition                                                                                                    |           | Intranet com    | petitio | n                                                           | <b>I</b>                     | Fee time request |      |
|----------------------------------------------------------------------------------------------------|-----------|-----------------|---------|-------------------------------------------------------------|------------------------------|------------------|------|
| AOC competition                                                                                                    |           | AWS show        |         |                                                             |                              | Mobile ready     |      |
|                                                                                                    |           | AWS join        |         |                                                             |                              |                  |      |
| Max. participants                                                                                                    | 120       | Max. guests     | 120     |                                                             |                              | Reserved         | 0    |
| Max. participants AWS                                                                                                    | 120       | Max. guests AWS | 120     |                                                             |                              |                  |      |
| Max. participants AOC                                                                                                    | 120       | Max. guests AOC | 120     |                                                             |                              | Restrictio       | ns 🜗 |
| Organizer                                                                                                    | Mow       | bray Golf Club  |         |                                                             |                              |                  |      |
| e-mail                                                                                                    | null      |                 |         | Tel                                                         |                              |                  |      |
| Short name                                                                                                    |           |                 |         |                                                             |                              |                  |      |
| Rules                                                                                                    |           |                 |         |                                                             |                              |                  |      |
| Remarks                                                                                                    |           |                 |         |                                                             |                              |                  |      |
| Delega                                                                                                    |           |                 |         |                                                             |                              |                  |      |
| PHZes                                                                                                    |           |                 |         |                                                             |                              |                  |      |
| Fee for guests                                                                                                    |           |                 |         |                                                             |                              |                  |      |
| Fee for guests           Image: See for guests           Image: See for guests | et        |                 | Sho     | ow sign up                                                  | comment                      |                  |      |
| Fiee for guests   Voiding from Intern  Sync local subscript  Tie gross                                                                                                    | et        |                 | □ Sho   | ow sign up<br>et                                            | comment                      |                  |      |
| Voiding from Intern Sync local subscript Tie gross By S/I                                                                                                    | et<br>ion |                 | Tie n   | ow sign up<br>et<br>By S/I                                  | comment                      |                  |      |
| Voiding from Intern Voiding from Intern Sync local subscript Tie gross By S/I Last holes                                                                                                    | et        |                 | Tie n   | et<br>Sy S/I<br>Last holes                                  | comment                      |                  |      |
| Voiding from Intern Voiding from Intern Sync local subscript Tie gross By S/I Last holes Manual count out                                                                                                    | et        |                 | Tie n   | et<br>et<br>3y S/I<br>ast holes<br>Manual cou               | comment                      |                  |      |
| Voiding from Intern     Sync local subscript     Tie gross     By S/I     Last holes     Manual count out     Return scorecard     Radom                                                                                                    | et        |                 |         | et<br>et<br>3y S/I<br>ast holes<br>Manual cou<br>Return sco | comment<br>int out<br>recard |                  |      |

#### Figure 5

Loading of course, Tee allocation and adding players needs be done as per a stroke play tournamnet. If you require any assistance in setting up a tournament please consult the ATMS User Manual.

#### 2.2 Creating the Foursomes Teams

Once you have created the tournament in competitions and added your players, click on 'Players<Teams' on the left hand side. Click on 'Team Editor' at the top.

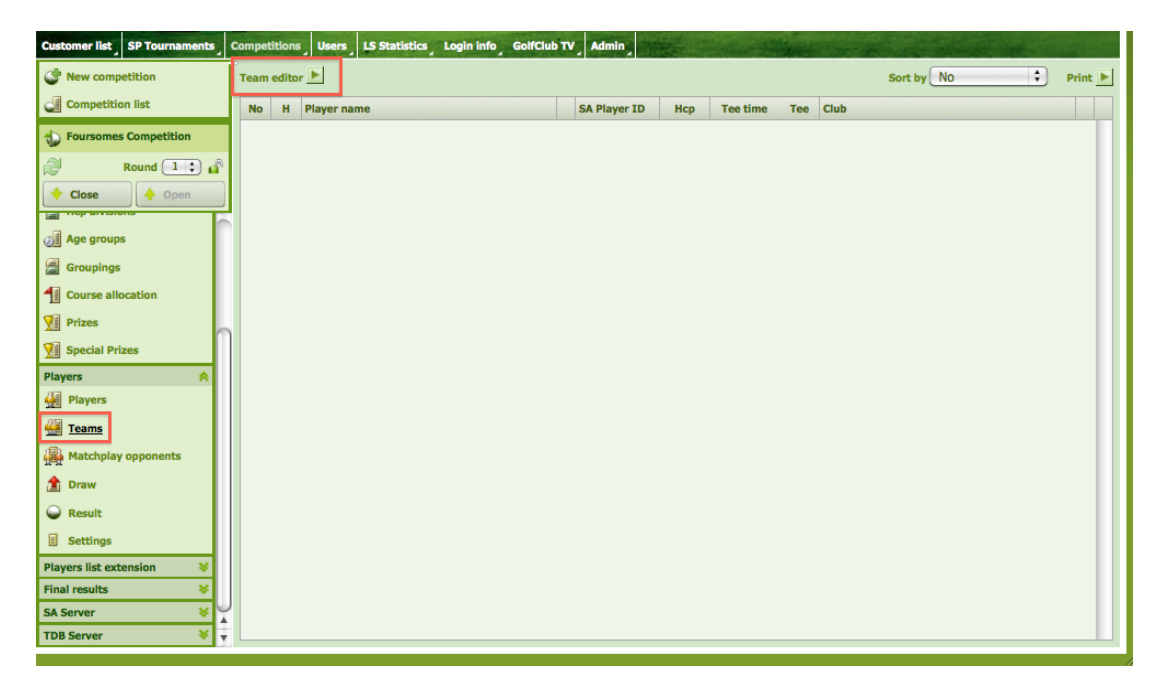

#### Figure 6

The following window will open (Figure 7):

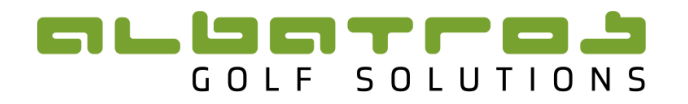

| Player name               | HCP | Club                   | No | Player name | НСР | Club |   |
|---------------------------|-----|------------------------|----|-------------|-----|------|---|
| Barnard, Elmo 😽           | 0   | Strand Golf Club       | 1  |             |     |      | 0 |
| Bougas (jnr), Robert 😔    | +1  | Strand Golf Club 🔶     |    |             |     |      |   |
| de Lange, Keegan 🛛 😽      | +2  | Pretoria Country Clu 🔶 | 2  |             |     |      | 0 |
| De Smidt, Darin 🛛         | +1  | Krugersdorp Golf Clu 🔶 |    |             |     |      |   |
| du Plessis, Hendrik       | +3  | Sesambos Golf Club 🔶   | 3  |             |     |      | 0 |
| Du Preez, James 🛛       🔶 | 7   | Pretoria Country Clu 🔶 |    |             |     |      |   |
| Froneman, Jason 🛛         | +1  | Kempton Park Count     | 4  |             |     |      | 0 |
| Galant, Tristan 🛛 😔       | 7   | Mowbray Golf Club      |    |             |     |      |   |
| Garcia, Hayden Anto 😽     | 1   | Rondebosch Golf Clu 🔶  | 5  |             |     |      | 0 |
| Germishuys, Johan         | +2  | Strand Golf Club 🔶     |    |             |     |      |   |
| Lawrence, Thriston   +    | +4  | Nelspruit Golf Club 🔶  | 6  |             |     |      | 0 |
| Martin, Dean 🛛            | +1  | Dainfern Country Clu   |    |             |     |      |   |
| Mcclatchie, Kyle 🛛 😽      | +2  | Serengeti Golf And 📢 🌲 | 7  |             |     |      | 0 |
|                           |     |                        |    |             |     |      |   |

#### Figure 7

Foursomes pairs can be created using the green arrows. (Figure 8) Click 'Apply Teams' when all your pairs have been created.

| Player name          |   | НСР | Club                    |   | No | Player name           | HC  | P Club               |   |
|----------------------|---|-----|-------------------------|---|----|-----------------------|-----|----------------------|---|
| Froneman, Jason      | € | +1  | Kempton Park Count 🔶    |   | 1  | Barnard, Elmo 👘       | ₽ 0 | Strand Golf Club     |   |
| Galant, Tristan      | € | 7   | Mowbray Golf Club 🔶     |   |    | Bougas (jnr), Robe    | +1  | Strand Golf Club     |   |
| Garcia, Hayden Anto  | € | 1   | Rondebosch Golf Clu 🔶   |   | 2  | de Lange, Keegan 🗧    | +2  | Pretoria Country C 🐹 | } |
| Germishuys, Johan    | € | +2  | Strand Golf Club 🔶      |   |    | De Smidt, Darin 🔸     | +1  | Krugersdorp Golf ( 😂 | 1 |
| Lawrence, Thriston   | € | +4  | Nelspruit Golf Club 🔶   |   | 3  | du Plessis, Hendril 🗧 | +3  | Sesambos Golf Clu 🗱  |   |
| Martin, Dean         | € | +1  | Dainfern Country Cli 🔶  |   |    | Du Preez, James 🕴     | 8 7 | Pretoria Country C 🗱 |   |
| Mcclatchie, Kyle     | € | +2  | Serengeti Golf And 🔖    |   | 4  |                       |     |                      | Θ |
| Meyers, David        | € | n/a | Dainfern Country Cli 🔶  |   |    |                       |     |                      |   |
| Mostert, Dylan       | € | 1   | State Mines Country 🔶   |   | 5  |                       |     |                      | 0 |
| Naidoo, Dylan        | € | 0   | Modderfontein Golf (+>  |   |    |                       |     |                      |   |
| Strydom, Tristen     | € | 0   | Pretoria Country Clu 🔶  |   | 6  |                       |     |                      | 0 |
| Trocado, Luke        | € | +3  | Atlantic Beach Golf ( 🔶 | - |    |                       |     |                      |   |
| van der Merwe, Altir | € | +2  | Bellville Golf Club 🔶   |   | 7  |                       |     |                      | 0 |
|                      | 0 |     |                         |   |    |                       |     |                      |   |

Figure 8

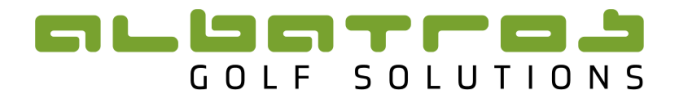

Pairs can now be viewed under 'Teams' (Figure 9):

| Customer list SP Tournaments | Co | mpeti  | itions | Users LS Statistics Login info | GolfClub T | V Admin      | Ren 1 | der B    | Ser. | A The Alexander and a second second |     |        |
|------------------------------|----|--------|--------|--------------------------------|------------|--------------|-------|----------|------|-------------------------------------|-----|--------|
| I New competition            | T  | feam ( | edito  | . 🕨                            |            |              |       |          |      | Sort by No                          | D P | rint 🕨 |
| Competition list             |    | No     | н      | Player name                    |            | SA Player ID | Нср   | Tee time | Tee  | Club                                |     |        |
|                              | 11 | 1      |        | Barnard, Elmo                  |            | 2700192344   | 0     |          |      | Strand Golf Club                    |     | 8      |
|                              | H. |        |        | Bougas (jnr), Robert           | €          | 2700120659   | +1    |          |      | Strand Golf Club                    |     |        |
| Round 1 😜 💣                  | Ш  | 2      |        | de Lange, Keegan               |            | 2700034799   | +2    |          |      | Pretoria Country Club               | 0   | 18     |
| 🔶 Close 🔶 Open               |    |        |        | De Smidt, Darin                |            | 2700023445   | +1    |          |      | Krugersdorp Golf Club               |     |        |
|                              |    | 3      |        | du Plessis, Hendrik            | €          | 2700131801   | +3    |          |      | Sesambos Golf Club                  | 0   | 8      |
| Age groups                   |    |        |        | Du Preez, James                | €          | 2700027910   | 7     |          |      | Pretoria Country Club               |     |        |
|                              |    | 4      |        | Froneman, Jason                |            | 2700102645   | +1    |          |      | Kempton Park Country Club           | 0   | 1 23   |
| Groupings                    |    |        |        | Mostert, Dylan                 |            | 2700178623   | 1     |          |      | State Mines Country Club            |     |        |
| Course allocation            |    | 5      |        | Meyers, David                  |            | 2700023483   | 36    |          |      | Dainfern Country Club               | 9   | 8      |
| Vii Prizes                   |    |        |        | Naidoo, Dylan                  |            | 2700178610   | 0     |          |      | Modderfontein Golf Club             |     |        |
|                              |    | 6      |        | Galant, Tristan                |            | 2700252632   | 7     |          |      | Mowbray Golf Club                   | 0   | 8      |
| XII Special Prizes           |    |        |        | Garcia, Hayden Antonio         |            | 2700149442   | 1     |          |      | Rondebosch Golf Club                |     |        |
| Players 🔗                    |    | 7      |        | Germishuys, Johan              |            | 2700061659   | +2    |          |      | Strand Golf Club                    | 0   | 8      |
| 🙀 Players                    |    |        |        | Van der Vyver, Gideon          | +          | 2700125355   | +1    |          |      | Strand Golf Club                    |     |        |
| 🚑 Teams                      |    | 8      |        | Trocado, Luke                  |            | 2700071676   | +3    |          |      | Atlantic Beach Golf Club            | 0   | 8      |
| (D)                          |    |        |        | van der Merwe, Altin           |            | 2700032064   | +2    |          |      | Bellville Golf Club                 |     |        |
| Matchplay opponents          |    | 9      |        | Mcclatchie, Kyle               | 0          | 2700127431   | +2    |          |      | Serengeti Golf And Wildlife Estate  | 0   | 8      |
| 🏦 Draw                       |    |        |        | Lawrence, Thriston             |            | 2700007438   | +4    |          |      | Nelspruit Golf Club                 |     |        |
|                              |    | 10     |        | Martin, Dean                   |            | 2700043031   | +1    |          |      | Dainfern Country Club               | 0   | 8      |
|                              |    |        |        | Strydom, Tristen               |            | 2700025588   | 0     |          |      | Pretoria Country Club               |     |        |
| E Settings                   |    |        |        |                                |            |              |       |          |      |                                     |     |        |
| Players list extension 🛛 😽   |    |        |        |                                |            |              |       |          |      |                                     |     |        |
| Final results 🛛 😽            |    |        |        |                                |            |              |       |          |      |                                     |     |        |
| SA Server 😽                  |    |        |        |                                |            |              |       |          |      |                                     |     |        |
| TDB Server 😽                 |    |        |        |                                |            |              |       |          |      |                                     |     |        |

#### Figure 9

The pairs are kept together in the draw editor when creating the draw. (Figure 10)

| art List Editor. Foursomes Competition (2146). Round: 1 (10.06.2014) |                                                                         |                                                                                                    |                                                                                                    |                                                                                                    |                                                                                                    |                                                                                                    |                                                                                                    |                                                                                                    |                                                                                                    |                                                                     |                                                                     |                                                                                   |                                                                                                    |                                                                                                    |                                                                                                    |                                                                                      |                                                                     |
|----------------------------------------------------------------------|-------------------------------------------------------------------------|----------------------------------------------------------------------------------------------------|----------------------------------------------------------------------------------------------------|----------------------------------------------------------------------------------------------------|----------------------------------------------------------------------------------------------------|----------------------------------------------------------------------------------------------------|----------------------------------------------------------------------------------------------------|----------------------------------------------------------------------------------------------------|----------------------------------------------------------------------------------------------------|---------------------------------------------------------------------|---------------------------------------------------------------------|-----------------------------------------------------------------------------------|----------------------------------------------------------------------------------------------------|----------------------------------------------------------------------------------------------------|----------------------------------------------------------------------------------------------------|--------------------------------------------------------------------------------------|---------------------------------------------------------------------|
| Art T<br>No<br>Sho<br>On                                             | ype<br>rmal<br>otgun<br>2 tee                                           | Fligh<br>Fligh<br>Inter<br>Tee<br>Fligh                                                                                         | ts 5 +<br>rval 10 min<br>1 Tee 2<br>Buffer<br>ts 5 Time                                                                                                    | Flight     Number     Players     10     Time     10                                                                                                    | 3<br>4<br>08:2<br>ply                                                                                                    | -<br>20                                                                                                    |                                                                                                    |                                                                                                    | Sex<br>O<br>Earl                                                                                                    | All<br>Fema<br>//Lab<br>Does<br>1                                   | ale<br>e<br>n't matter<br>3 	 5<br>4 	 6                            | HCP classe<br>Class<br>Class<br>Class<br>Class<br>Class<br>Class<br>Class<br>Pros | A<br>B<br>C<br>D<br>E<br>F                                                                                                    | Age cla<br>Me<br>Lad<br>Jur<br>Jur<br>Me<br>Lad<br>Ser                                                                                                    | sses<br>n - Open<br>lies - Open<br>lior Ladies<br>lior<br>n - U13<br>lies - U13<br>hior Men<br>hior Ladies                                                                                                    | Grouping                                                                             |                                                                     |
| iroup                                                                | 1 -                                                                     | ×                                                                                                    |                                                                                                    | Club                                                                                                    | DUCD                                                                                                    | FUCD                                                                                                    |                                                                                                    |                                                                                                    | Pla                                                                                                    | vers                                                                | Teams Op                                                            | ponents                                                                           |                                                                                                    | BUCD                                                                                                    |                                                                                                    | Chub                                                                                 |                                                                     |
| vr.<br>1                                                             | 1                                                                       | 08:00                                                                                                    | Barnard, Elmo                                                                                                    | Strand Golf Club                                                                                                    | 0                                                                                                    | 0                                                                                                    | •                                                                                                    |                                                                                                    |                                                                                                    | 5                                                                   | Meyers, Da                                                          | avid                                                                              | 0                                                                                                    | 36                                                                                                    | Add.H.                                                                                                    | Dainfern Country                                                                     |                                                                     |
|                                                                      |                                                                         |                                                                                                    | Bougas (jnr),<br>Robert                                                                                                    | Strand Golf Club                                                                                                    | +1                                                                                                    | +1                                                                                                    | ٠                                                                                                    |                                                                                                    |                                                                                                    |                                                                     | Naidoo, Dy                                                          | /lan                                                                              | €                                                                                                    | 0                                                                                                    |                                                                                                    | Modderfontein Golf                                                                   |                                                                     |
|                                                                      |                                                                         |                                                                                                    | de Lange,<br>Keegan                                                                                                    | Pretoria Country<br>Club                                                                                                    | +2                                                                                                    | +2                                                                                                    | ٠                                                                                                    |                                                                                                    | 4                                                                                                    | 6                                                                   | Galant, Tri                                                         | stan                                                                              | €                                                                                                    | 7                                                                                                    | 8.0                                                                                                    | Mowbray Golf Club                                                                    |                                                                     |
|                                                                      |                                                                         |                                                                                                    | De Smidt, Darin                                                                                                    | Krugersdorp Golf<br>Club                                                                                                    | +1                                                                                                    | +1                                                                                                    | ٠                                                                                                    |                                                                                                    |                                                                                                    |                                                                     | Garcia, Ha<br>Antonio                                               | yden                                                                              | ♦                                                                                                    | 1                                                                                                    |                                                                                                    | Rondebosch Golf<br>Club                                                              |                                                                     |
| 2                                                                    | 1                                                                       | 08:10                                                                                                    | du Plessis,<br>Hendrik                                                                                                    | Sesambos Golf<br>Club                                                                                                    | +3                                                                                                    | +3                                                                                                    | ٠                                                                                                    |                                                                                                    | -                                                                                                    | 7                                                                   | Germishuy                                                           | rs, Johan                                                                         | ♦                                                                                                    | +2                                                                                                    | +3.0                                                                                                    | Strand Golf Club                                                                     |                                                                     |
|                                                                      |                                                                         |                                                                                                    | Du Preez, James                                                                                                    | Pretoria Country                                                                                                    | 7                                                                                                    | 7                                                                                                    | ٠                                                                                                    |                                                                                                    |                                                                                                    |                                                                     | Van der Vy<br>Gideon                                                | /ver,                                                                             | ♦                                                                                                    | +1                                                                                                    |                                                                                                    | Strand Golf Club                                                                     |                                                                     |
|                                                                      |                                                                         |                                                                                                    | Froneman, Jason                                                                                                    | Kempton Park                                                                                                    | +1                                                                                                    | +1                                                                                                    | •                                                                                                    |                                                                                                    | -                                                                                                    | 8                                                                   | Trocado, L                                                          | uke                                                                               | ♦                                                                                                    | +3                                                                                                    | +5.0                                                                                                    | Atlantic Beach Golf<br>Club                                                          |                                                                     |
|                                                                      |                                                                         |                                                                                                    |                                                                                                    | State Mines                                                                                                    |                                                                                                    |                                                                                                    | -                                                                                                    |                                                                                                    |                                                                                                    |                                                                     | van der Me                                                          | erwe, Altin                                                                       | ♦                                                                                                    | +2                                                                                                    |                                                                                                    | Bellville Golf Club                                                                  |                                                                     |
|                                                                      |                                                                         |                                                                                                    | Mostert, Dylan                                                                                                    | Country Club                                                                                                    | 1                                                                                                    | 1                                                                                                    | •                                                                                                    |                                                                                                    | -                                                                                                    | 9                                                                   | Mcclatchie                                                          | , Kyle                                                                            | ♦                                                                                                    | +2                                                                                                    | +6.0                                                                                                    | Serengeti Golf And<br>Wildlife Estate                                                |                                                                     |
| 3                                                                    | 1                                                                       | 08:20                                                                                                    |                                                                                                    |                                                                                                    |                                                                                                    |                                                                                                    |                                                                                                    |                                                                                                    |                                                                                                    |                                                                     | Lawrence,                                                           | Thriston                                                                          | ♦                                                                                                    | +4                                                                                                    |                                                                                                    | Nelspruit Golf Club                                                                  |                                                                     |
|                                                                      |                                                                         |                                                                                                    |                                                                                                    |                                                                                                    |                                                                                                    |                                                                                                    |                                                                                                    |                                                                                                    | 4                                                                                                    | 10                                                                  | Martin, De                                                          | an                                                                                | ♦                                                                                                    | +1                                                                                                    | +1.0                                                                                                    | Dainfern Country<br>Club                                                             | U                                                                   |
|                                                                      |                                                                         |                                                                                                    |                                                                                                    |                                                                                                    |                                                                                                    |                                                                                                    |                                                                                                    |                                                                                                    |                                                                                                    |                                                                     | Strydom, 1                                                          | Tristen                                                                           | ♦                                                                                                    | 0                                                                                                    |                                                                                                    | Pretoria Country                                                                     | Ŧ                                                                   |
| 1 A                                                                  | dd. fur                                                                 | ctions                                                                                                    | 1                                                                                                    |                                                                                                    |                                                                                                    |                                                                                                    |                                                                                                    | 8                                                                                                    |                                                                                                    |                                                                     | Save empty                                                          | ) 🔲 Sav                                                                           | ve &                                                                                                    | stay                                                                                                    | Save :                                                                                                    | & leave X Can                                                                        | 12<br>Icel                                                          |
|                                                                      | art Li<br>art T<br>) No<br>) Sho<br>) On<br>iroup<br>Nr.<br>1<br>2<br>3 | rt List Edi<br>art Type<br>) Normal<br>) Shotgun<br>) On 2 tee<br>roup 1<br>rr Tee<br>1 1<br>1<br>2 1<br>3 1<br>3 1<br>4<br>3 1 | Interaction of the second second seco | rt List Editor. Foursomes Competitant Type<br>) Normai<br>) Shotgun<br>) On 2 tee<br>) Sottigun<br>) On 2 tee<br>) Sottigun<br>) On 2 tee<br>) Sottigun<br>) On 2 tee<br>) Sottigun<br>) On 2 tee<br>) Sottigun<br>) On 2 tee<br>) Sottigun<br>) On 2 tee<br>) Sottigun<br>) On 2 tee<br>) Sottigun<br>) Sottigun<br>) Sot | rt List Editor. Foursomes Competition (2146). Roun         art Type<br>) Normal<br>0 on 2 tee       Flights<br>Flights 5         Flights<br>Interval 10 min<br>Tee       Flights<br>1 Tee 2 10         Tee       1 Tee 2 10         Buffer<br>Flights 5 Time 10       Time         roup 1       ×         *       ×         roup 1       ×         *       ×         roup 1       ×         *       ×         roup 1       ×         *       ×         roup 1       ×         *       ×         roup 1       ×         *       ×         roup 1       ×         *       ×         roup 1       ×         *       ×         roup 1       ×         *       ×         roup 1       ×         *       ×         roup 1       ×         *       ×         roup 1       ×         *       ×         *       08:00       Barnard, Elmo       Strand Golf Club         0       08:10       De Smidt, Darin       Krugersdorp Golf         Club       Du P | rt List Editor. Foursomes Competition (2146). Round: 1 (10<br>art Type<br>) Normal<br>) Shotgun<br>) On 2 tee<br>Flights<br>Tree 1 Tree 2 10<br>Buffer<br>Flights 5 Time 10<br>Buffer<br>Flights 5 Time 10 | rt List Editor. Foursomes Competition (2146). Round: 1 (10.06.20         art Type<br>) Normal<br>0 n 2 tee       Flights<br>Flights 5         Pinterval       10         Tee       1         Tee       1         Tee       1         Flights       5         Tree       10         Tee       1         Tee       1 | rt List Editor. Foursomes Competition (2146). Round: 1 (10.06.2014)<br>art Type<br>Pormal<br>Shotgun<br>On 2 tee<br>Flights 5 Time 10<br>Flights 5 Time 10<br>Flights 5 Time 10<br>Pour 1 * ×<br>Fr Tee Time Name Club PHCP EHCP<br>1 1 08:00 Barnard, Elmo Strand Golf Club 0 0 0<br>Guld Budfer, Strand Golf Club +1 +1 +1<br>de Lange, Pretoria Country +2 +2 +2<br>Guld De Smidt, Darin Krugersdorp Golf +1 +1 +1<br>2 1 08:10 du Plessis, Sesambos Golf +3 +3 *3<br>Club De Smidt, Darin Club 7 7 7<br>Guld De Country Club 1 1 +1<br>2 1 08:20 Troneman, Jason Kempton Park +1 +1 *1<br>Mostert, Dylan State Mines 1 1 *<br>3 1 08:20 Troneman, Jason Kempton Park +1 +1 *1<br>Add. functions | rt List Editor. Foursomes Competition (2146). Round: 1 (10.06.2014)<br>art Type<br>Pormal<br>Shotgun<br>On 2 tee<br>Flights 5 Time 10<br>Flights 5 Time 10<br>Fl | rt List Editor. Foursomes Competition (2146). Round: 1 (10.06.2014) | rt List Editor. Foursomes Competition (2146). Round: 1 (10.06.2014) | rt List Editor. Foursomes Competition (2146). Round: 1 (10.06.2014)               | rt List Editor. Foursomes Competition (2146). Round: 1 (10.06.2014)         art Type         P Normal         Pights         Sintotym         O n 2 tee         Fights         Tee         1         Buffer         Fights         Tee         Buffer         Fights         Fights         Sort         Buffer         Fights         Fights         Sort         Buffer         Fights         Fights         Sorting         Buffer         Fights         Sorting         Buffer         Fights         Sorting         Apply         Ital         1       08:00         Barnard, Elmo       Strand Golf Club         V       Nr         Naldoo, Dylan         Keegan       Club         Club       PHCP         Edunge,       Pretoria Country         Club       Hendrik         Club       Hendrik         Club       Ital         Ital       Neotect <td>rt List Editor. Foursomes Competition (2146). Round: 1 (10.06.2014)         art Type<br/>Normal       Flights         0 n 2 tee       Interval         10 min       Burfer         Flights       5 me         Buffer       Time         Buffer       Buffer         Flights       5 me         Buffer       Apply         Players       1 3 5         Players       1 3 5         Players       1 3 5         Players       1 3 5         Players       1 3 5         Players       1 3 5         Players       1 3 5         Players       Time         0 0       0         0 0       0         0 0       Bougas (Inr),<br/>Robert         1 08:10       Barnard, Elmo       Strand Golf Club       0         1 08:10       de Lange,<br/>Club       Pretoria Country       +2       +2         1 08:10       du Plessis,<br/>Medrit, Darin       Strand Golf Club       +1       +1         1 08:10       du Plessis,<br/>Medrit, Darin       Strand Golf Club       1       +1         1 08:10       du Plessis,<br/>Medrit, Darin       Strand Golf Club       1       +1</td> <td>rt List Editor. Foursomes Competition (2146). Round: 1 (10.06.2014)         art Type         Pilights         Normal         10         0 n 2 tee         Interval         10         min         Tee         10         Buffer         Flights         S         Flights         S         Tee         10         Buffer         Flights         S         Flights         S         Time         08:20         Desn't Inatter         10         Buffer         Flights         Flights         S         Time         08:20         Pappy         Town I         *         Nale         Bougas (In')         Strand Golf Club       0         %         Naidoo, Dylan       0         %       6         Bougas (In')       Strand Golf Club       1         Naidoo, Dylan       0         %       6         <t< td=""><td>rt List Editor. Foursomes Competition (2146). Round: 1 (10.06.2014)         art Type</td><td>rt Liet Editor. Foursomes Competition (2146). Round: 1 (10.06.2014)</td></t<></td> | rt List Editor. Foursomes Competition (2146). Round: 1 (10.06.2014)         art Type<br>Normal       Flights         0 n 2 tee       Interval         10 min       Burfer         Flights       5 me         Buffer       Time         Buffer       Buffer         Flights       5 me         Buffer       Apply         Players       1 3 5         Players       1 3 5         Players       1 3 5         Players       1 3 5         Players       1 3 5         Players       1 3 5         Players       1 3 5         Players       Time         0 0       0         0 0       0         0 0       Bougas (Inr),<br>Robert         1 08:10       Barnard, Elmo       Strand Golf Club       0         1 08:10       de Lange,<br>Club       Pretoria Country       +2       +2         1 08:10       du Plessis,<br>Medrit, Darin       Strand Golf Club       +1       +1         1 08:10       du Plessis,<br>Medrit, Darin       Strand Golf Club       1       +1         1 08:10       du Plessis,<br>Medrit, Darin       Strand Golf Club       1       +1 | rt List Editor. Foursomes Competition (2146). Round: 1 (10.06.2014)         art Type         Pilights         Normal         10         0 n 2 tee         Interval         10         min         Tee         10         Buffer         Flights         S         Flights         S         Tee         10         Buffer         Flights         S         Flights         S         Time         08:20         Desn't Inatter         10         Buffer         Flights         Flights         S         Time         08:20         Pappy         Town I         *         Nale         Bougas (In')         Strand Golf Club       0         %         Naidoo, Dylan       0         %       6         Bougas (In')       Strand Golf Club       1         Naidoo, Dylan       0         %       6 <t< td=""><td>rt List Editor. Foursomes Competition (2146). Round: 1 (10.06.2014)         art Type</td><td>rt Liet Editor. Foursomes Competition (2146). Round: 1 (10.06.2014)</td></t<> | rt List Editor. Foursomes Competition (2146). Round: 1 (10.06.2014)         art Type | rt Liet Editor. Foursomes Competition (2146). Round: 1 (10.06.2014) |

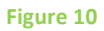

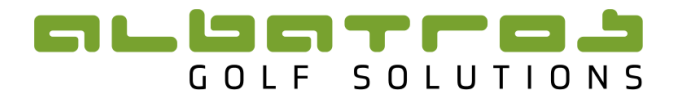

Scores entered in the 'group entry' mode come up for the foursomes pair. (Figure 11)

| Player name                  | Нср | H | 1 | 1 | 2 | 3 | 4 | 5 | 6 | 7 | 8 | 9 | OU | π | 10 | 11 | 12 | 13 | 14 | 15 | 16 | 17 | 18 | IN | Total | +/- |
|------------------------------|-----|---|---|---|---|---|---|---|---|---|---|---|----|---|----|----|----|----|----|----|----|----|----|----|-------|-----|
| Barnard, Elmo                | 0   | 9 | 5 | 3 | 4 | 5 | 3 | 4 | 5 | 4 | 3 |   | 36 |   | Γ  |    |    |    |    |    | _  |    |    |    | 36    | ±0  |
| Bougas (jnr), Robert         | +1  |   |   |   |   |   |   |   |   |   |   |   |    |   |    |    |    |    |    |    |    |    |    |    |       |     |
| de Lange, Keegan             | +2  | 9 | 5 | 4 | 3 | 5 | 3 | 5 | 3 | 5 | 3 |   | 36 | 0 |    |    |    |    |    |    |    |    |    |    | 36    | ±0  |
| De Smidt, Darin              | +1  |   |   |   |   |   |   |   |   |   |   |   |    |   |    |    |    |    |    |    |    |    |    |    |       |     |
|                              |     |   |   |   |   |   |   |   |   |   |   |   |    |   |    |    |    |    |    |    |    |    |    |    |       |     |
| Save and return to draw Save |     |   |   |   |   |   |   |   |   |   |   |   |    |   |    |    |    |    |    |    |    |    |    |    |       |     |

#### Figure 11

Your tournament is run as per a normal stroke play or stableford competititon with scores being entered for each pair respectively.

#### 2.3 Prizes and Results

In order to obtain results for your foursomes competition a prize needs to be allocated to the team.

Go to Assignments>Prizes. Create a new prize and under 'Playing Group' select 'Team'

| Customer list SP Tournaments | Competitions Users LS | tatistics Login | info GolfClub TV  | Admin        |          | 10-1-1-1-1-1-1-1-1-1-1-1-1-1-1-1-1-1-1- |                        |
|------------------------------|-----------------------|-----------------|-------------------|--------------|----------|-----------------------------------------|------------------------|
| I New competition            | Age groups            | Hcp division    | Playing grou      | Gross/Net    | Quantity | Grouping                                | Comment                |
| Competition list             | All                   | All             | Team              | Gross        | 6        | All                                     | **                     |
| WP Foursomes Championship    |                       | All             | Team              | Net          | 4        | All                                     | 8                      |
| Round 1 ÷                    |                       |                 |                   |              |          |                                         |                        |
| 🔶 Close 🔶 Open               |                       |                 |                   | $\mathbf{i}$ |          |                                         |                        |
| 🔶 Go to SP Competition       |                       |                 |                   |              |          |                                         |                        |
| Competition 🔗                |                       |                 |                   | /            |          |                                         |                        |
| Preparation                  |                       |                 |                   |              |          |                                         |                        |
| Announcement                 |                       |                 |                   |              |          |                                         |                        |
| Course data                  |                       |                 | /                 |              |          |                                         |                        |
| Assignments 🔗                | Prize                 |                 |                   |              |          |                                         | Other information      |
| Hcp divisions                | Number of prizes 6    |                 | Handicap division | 🗆 Di         | vision A |                                         | Double prize exclusion |
| Age groups                   | Gross/Net Gross       |                 | ge group          | Di           | vision B |                                         |                        |
| Groupings                    | Plaving group         | •               | Grouping          | Di           | vision C |                                         | Comment                |
| Course allocation            | Individ               | dual            |                   |              | vision E |                                         |                        |
| Prizes                       | Team                  |                 |                   | Di           | vision F |                                         |                        |
| Special Prizes               |                       |                 |                   | mater b      |          |                                         |                        |
| Players 🔶                    |                       |                 | New 🕨             | Edit         | save 💌   | Cancel 🕨                                |                        |

Figure 12

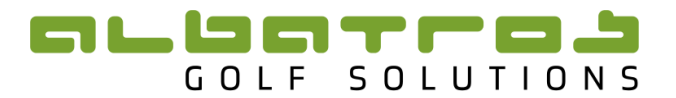

## 3 Replacing a Player in a Team

If a player withdraws before play starts and the foursomes pair has to change, go to the 'draw editor' and remove the pair in which the player needs to be replaced, from the draw.

Go to 'Teams' and delete the team in which the player needs to be replaced by clicking on the yellow cross next to the pairs' names. (Figure 13)

| I New competition     | Team | n edito | · •                    |   |              |     |          |     | Sort by No 🛟 Prin                  |
|-----------------------|------|---------|------------------------|---|--------------|-----|----------|-----|------------------------------------|
| Competition list      | No   | н       | Player name            |   | SA Player ID | Нср | Tee time | Tee | Club                               |
| Soursomes Competition | 1    | 9       | Barnard, Elmo          | € | 2700192344   | 0   | 08:00    | 1   | Strand Golf Club                   |
|                       |      |         | Bougas (jnr), Robert   | ♦ | 2700120659   | +1  |          |     | Strand Golf Club                   |
| Round 📑 🖨             | 2    | 9       | de Lange, Keegan       | ♦ | 2700034799   | +2  | 08:00    | 1   | Pretoria Country Club              |
| 🔶 Close 🔶 Open        |      |         | De Smidt, Darin        | ♦ | 2700023445   | +1  |          |     | Krugersdorp Golf Club              |
|                       | 3    |         | Froneman, Jason        | ♦ | 2700102645   | +1  | 08:10    | 1   | Kempton Park Country Club          |
|                       |      |         | Mostert, Dylan         | € | 2700178623   | 1   |          |     | State Mines Country Club           |
| Competition 🔗         | 4    |         | Meyers, David          | ♦ | 2700023483   | 36  | 08:20    | 1   | Dainfern Country Club              |
| Preparation           |      |         | Naidoo, Dylan          | ♦ | 2700178610   | 0   |          |     | Modderfontein Golf Club            |
|                       | 5    |         | Galant, Tristan        | ♦ | 2700252632   | 7   | 08:20    | 1   | Mowbray Golf Club                  |
| E Announcement        |      |         | Garcia, Hayden Antonio | ♦ | 2700149442   | 1   |          |     | Rondebosch Golf Club               |
| tourse data           | 6    |         | Germishuys, Johan      | € | 2700061659   | +2  | 08:30    | 1   | Strand Golf Club                   |
| Assignments 🛛 😽       |      |         | Van der Vyver, Gideon  | ♦ | 2700125355   | +1  |          |     | Strand Golf Club                   |
| Players               | 7    |         | Trocado, Luke          | ♦ | 2700071676   | +3  | 08:30    | 1   | Atlantic Beach Golf Club           |
| 2 Players             |      |         | van der Merwe, Altin   | ♦ | 2700032064   | +2  |          |     | Bellville Golf Club                |
|                       | 8    |         | Mcclatchie, Kyle       | ♦ | 2700127431   | +2  | 08:40    | 1   | Serengeti Golf And Wildlife Estate |
| Teams                 |      |         | Lawrence, Thriston     | € | 2700007438   | +4  |          |     | Nelspruit Golf Club                |
| Atchplay opponents    | 9    |         | Martin, Dean           | ♦ | 2700043031   | +1  | 08:40    | 1   | Dainfern Country Club              |
| A Denvi               |      |         | Strydom, Tristen       | ♦ | 2700025588   | 0   |          |     | Pretoria Country Club              |

#### Figure 13

Go to 'Players' and delete the player that has withdrawn. Add the new player to the player's list.

Go back to the 'Team Editor' and enter the new team. Don't forget to click 'Apply teams'.

Go back to the 'Draw Editor' and enter the new pair in the draw.

You will need to 'Generate the Start List' and 'Livescoring' again.

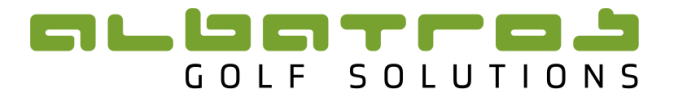

## 4 Reports

When drawing results for a Foursomes Tournament go to 'Report' under Result List. Under Winner List select ZA\_COM\_Winnerlist.lst

### WP FOURSOMES CHAMPIONSHIP

#### All - Gross

Male + Female

| Rnk | Name                       | Club                   | Нср | 1  | 2  | Total |
|-----|----------------------------|------------------------|-----|----|----|-------|
| 1   | Johnston, Cameron          | Milnerton Golf Club    | +2  |    |    |       |
|     | Snyman, lan                | Durbanville Golf Club  | +3  | 68 | 72 | 140   |
| 2   | Ochse, Karl                | Stellenbosch Golf Club | +2  |    |    |       |
|     | de Villiers, Pierre A      | Stellenbosch Golf Club | +2  | 70 | 72 | 142   |
| Т3  | Belfiore, Geno             | Milnerton Golf Club    | 0   |    |    |       |
|     | Dunlop, Darren             | Milnerton Golf Club    | 3   | 75 | 71 | 146   |
| Т3  | Van Coller, Peter          | Strand Golf Club       | 5   |    |    |       |
|     | Janse van Rensburg, Weyers | Milnerton Golf Club    | 0   | 70 | 76 | 146   |
| T5  | du Toit, Jahndre           | Stellenbosch Golf Club | 2   |    |    |       |
|     | Blommaert, Stefan          | Strand Golf Club       | 2   | 75 | 74 | 149   |
| T5  | Van Der Merwe, Dirk        | Bellville Golf Club    | 1   |    |    |       |
|     | Visser, Julian             | Bellville Golf Club    | 4   | 74 | 75 | 149   |
| T5  | Spies, Philip              | Stellenbosch Golf Club | 0   |    |    |       |
|     | Pauw. Mever                | De Zalze Golf Club     | +2  | 70 | 79 | 149   |

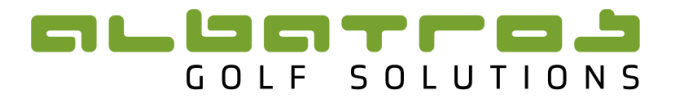

## 5 Livescoring

Livescoring will be displayed as teams.

Altin van der Merwe (12:00 Bellville Golf Club

\_

Bellville Golf Club

— -

Werner Theart (11:50)

9

| 2014 Nomads Western Province Foursomes<br>Parow Golf Club - 31 August<br>36 Holes Stroke Play Date: 31.08.2014 17: |                              |                          |       |      |      |      |     |    |   |   |   |   |   |   | 7:55 |   |    |    |    |    |    |    |    |    |    |
|----------------------------------------------------------------------------------------------------|------------------------------|--------------------------|-------|------|------|------|-----|----|---|---|---|---|---|---|------|---|----|----|----|----|----|----|----|----|----|
| Rank                                                                                                    | Name                         | Club                     | Union | Prev | Hole | Rd.2 | +/- | 1  | 2 | 3 | 4 | 5 | 6 | 7 | 8    | 9 | 10 | 11 | 12 | 13 | 14 | 15 | 16 | 17 | 18 |
|                                                                                                    |                              |                          |       |      |      |      |     | 4  | 4 |   | 3 | 4 | 4 | 5 | 3    |   | 4  | 3  | 5  | 4  | 4  | 5  | 3  | 4  | 4  |
| 1                                                                                                    | Cameron Johnston (12:10)     | Milnerton Golf Club      | WP    | 0    | 18   | -4   | -4  | 3* | 4 | 5 | 3 | 4 | 4 | 5 | 3    | 4 | 4  | 4  | 5  | 5  | 4  | 5  | 2  | 4  | 4  |
|                                                                                                    | lan Snyman (12:10)           | Durbanville Golf Club    | WP    |      |      |      |     |    |   |   |   |   |   |   |      |   |    |    |    |    |    |    |    |    |    |
| 2                                                                                                    | Karl Ochse (12:00)           | Stellenbosch Golf Club   | BL    | 0    | 18   | -2   | -2  | 4* | 4 | 4 | 2 | 4 | 5 | 5 | 3    | 4 | 4  | 3  | 4  | 3  | 6  | 4  | 4  | 4  | 5  |
|                                                                                                    | Pierre A de Villiers (12:00) | Stellenbosch Golf Club   | BL    |      |      |      |     |    |   |   |   |   |   |   |      |   |    |    |    |    |    |    |    |    |    |
| 3                                                                                                    | Geno Belfiore (12:00)        | Milnerton Golf Club      | WP    | +3   | 18   | -1   | +2  | 4* | 4 | 6 | 3 | 3 | 3 | 5 | 3    | 4 | 4  | 4  | 5  | 2  | 5  | 5  | 3  | 4  | 4  |
|                                                                                                    | Darren Dunlop (12:00)        | Milnerton Golf Club      | WP    |      |      |      |     |    |   |   |   |   |   |   |      |   |    |    |    |    |    |    |    |    |    |
| 4                                                                                                    | Peter Van Coller (12:10)     | Strand Golf Club         | WP    | 0    | 18   | +2   | +2  | 4* | 4 | 5 | 4 | 5 | 4 | 5 | 3    | 4 | 4  | 3  | 6  | 3  | 4  | 6  | 3  | 4  | 5  |
|                                                                                                    | Weyers Janse van Rensbu      | Milnerton Golf Club      | WP    |      |      |      |     |    |   |   |   |   |   |   |      |   |    |    |    |    |    |    |    |    |    |
| 5                                                                                                    | Jahndre du Toit (12:30)      | Stellenbosch Golf Club   | BL    | +3   | 18   | +2   | +5  | 5* | 4 | 5 | 2 | 4 | 5 | 4 | 4    | 3 | 4  | 4  | 5  | 4  | 5  | 5  | 3  | 4  | 4  |
|                                                                                                    | Stefan Blommaert (12:30)     | Strand Golf Club         | WP    |      |      |      |     |    |   |   |   |   |   |   |      |   |    |    |    |    |    |    |    |    |    |
| 6                                                                                                    | Dirk Van Der Merwe (12:20    | Bellville Golf Club      | WP    | +2   | 18   | +3   | +5  | 4* | 4 | 6 | 4 | 3 | 4 | 4 | 3    | 4 | 4  | 4  | 4  | 3  | 4  | 5  | 5  | 4  | 6  |
|                                                                                                    | Julian Visser (12:20)        | Bellville Golf Club      | WP    |      |      |      |     |    |   |   |   |   |   |   |      |   |    |    |    |    |    |    |    |    |    |
| 7                                                                                                    | Philip Spies (12:10)         | Stellenbosch Golf Club   | BL    | 0    | 18   | +5   | +5  | 4* | 4 | 6 | 3 | 4 | 4 | 5 | 3    | 5 | 6  | 4  | 6  | 3  | 4  | 6  | 4  | 4  | 4  |
|                                                                                                    | Meyer Pauw (12:10)           | De Zalze Golf Club       | BL    |      |      |      |     |    |   |   |   |   |   |   |      |   |    |    |    |    |    |    |    |    |    |
| 8                                                                                                    | Luke Trocado (12:00)         | Atlantic Beach Golf Club | WP    | +1   | 18   | +5   | +6  | 4* | 5 | 5 | 3 | 4 | 5 | 5 | 3    | 6 | 4  | 5  | 5  | 3  | 5  | 4  | 3  | 4  | 4  |

+7

+7

4

5\*

3

4

5 4 6 4 4 5

6 6

4

WP

WP

0 18

12